# **Enable Debug on Endpoint from AMP for Endpoint Console**

## Contents

| Introduction                                                       |
|--------------------------------------------------------------------|
| Prerequisites                                                      |
| Requirements                                                       |
| Components Used                                                    |
| Background Information                                             |
| Problem                                                            |
| <u>Configure</u>                                                   |
| Step 1: Identify the Endpoint to be Moved to Debug                 |
| Step 2: Duplicate the Existing Policy                              |
| Step 3: Configure the Log Level to Debug this Policy               |
| Step 4: Create New Group and Link that New Policy                  |
| Step 5: Move the Identified Endpoint to this New Group             |
| Step 6: Verify the Endpoint in Computer's Page and in Connector UI |

## Introduction

This document describes how to Enable Debug on the Endpoint from Cisco Secure Endpoint Console.

## Prerequisites

#### Requirements

Before you begin, ensure you have:

- Administrative access to the Cisco Secure Endpoint for Endpoints console.
- The endpoint you wish to take debug is already registered in Cisco Secure Endpoint

#### **Components Used**

The information used in the document is based on these software versions:

- Cisco Secure Endpoint Console version 5.4.20240718
- Cisco Secure Endpoint Connector 6.3.7 and later
- Microsoft Windows Operative System

The information in this document was created from the devices in a specific lab environment. All of the devices used in this document started with a cleared (default) configuration. If your network is live, ensure that you understand the potential impact of any command.

## **Background Information**

The generated diagnostic data can be provided to the Cisco Technical Assistance Center (TAC) for further analysis.

The diagnostic data includes information such as:

- Resource utilization (disk, CPU, and memory)
- Connector-specific logs
- Connector configuration information

## Problem

Enable Debug on Endpoint from Cisco Secure Endpoint Console is required during one of the these scenarios.

Scenario 1: If you reboot the device, enable Debug mode from the IP Tray interface or it does not survive reboot. In case bootup debug logs are required, you can enable Debug mode from the policy configuration in the Secure Endpoint console.

Scenario 2: If you experience performance issues with the Cisco Secure Endpoint Connector on a device, enabling Debug mode can help gather detailed logs for analysis.

Scenario 3: When troubleshooting specific issues with the Secure Endpoint Connector, detailed logs can provide insights into the root cause of the problem.

## Configure

Complete these steps to successfully enabled debug mode on the specified endpoint through the Secure Endpoint Console.

#### Step 1: Identify the Endpoint to be Moved to Debug

- 1. Log in to Cisco Secure Endpoint console. From the main dashboard, navigate to the **Management** section.
- 2. Navigate to **Management > Computers.**
- 3. **Identify** and **note** the endpoint that requires debug mode.

#### Step 2: Duplicate the Existing Policy

1. Navigate to **Management > Policies.** 

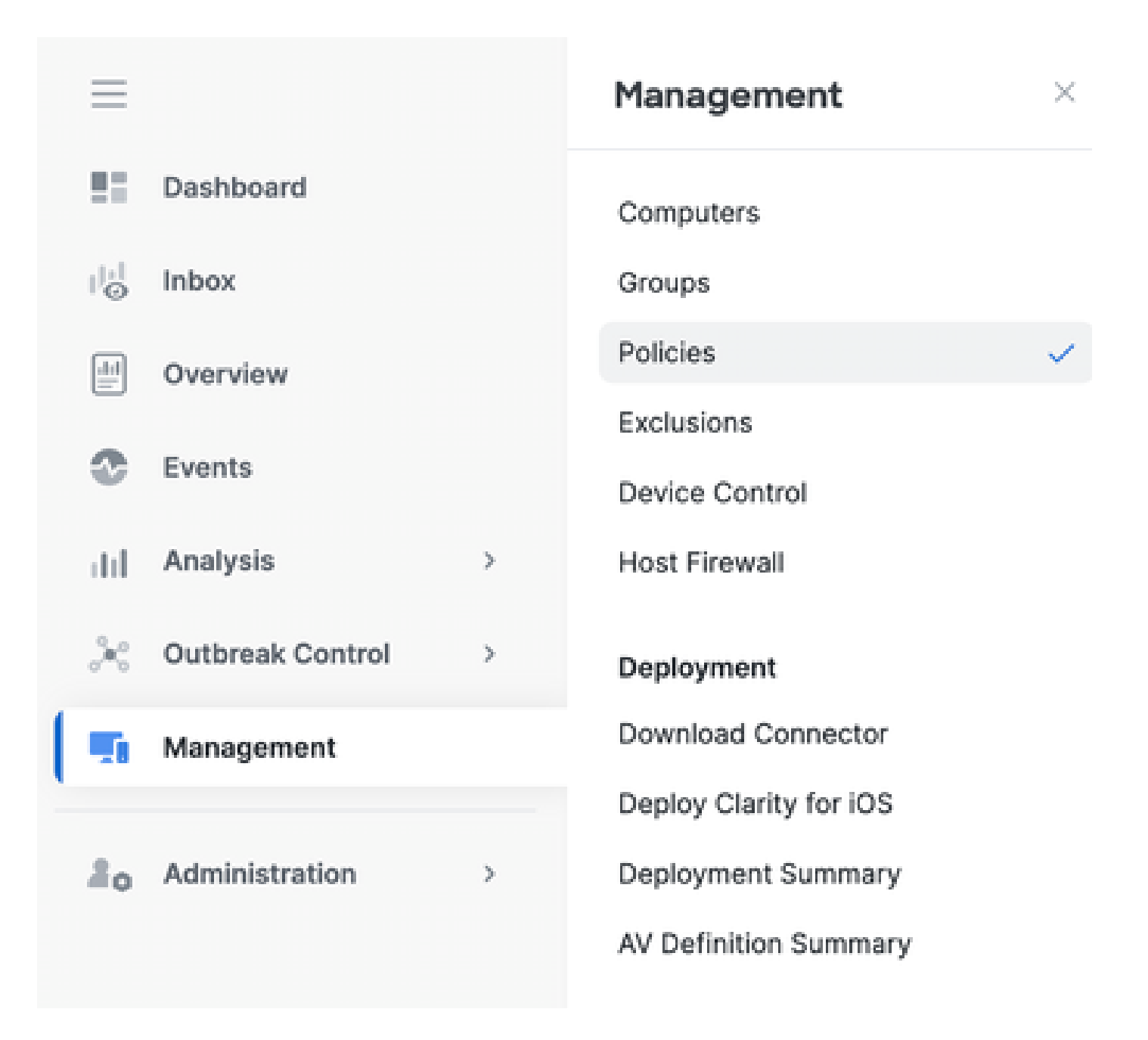

- 2. Locate the policy currently applied to the identified endpoint.
- 3. Click the **policy** to expand the policy window.
- 4. Click **Duplicate** to create a copy of the existing policy.

| etection and Response                                          | Exclusion Sets                                | Custom Detections                                | Groups |
|----------------------------------------------------------------|-----------------------------------------------|--------------------------------------------------|--------|
| les Querantine<br>Interorik Block<br>Block Querantine          | Cisco-Maintained<br>Microsoft Windows Default | Simple Not configured<br>Advanced Not configured | TEST   |
| ystem Process Protec. Protect<br>cript Protection Quarantine   |                                               | Application Control                              |        |
| splot Prevention Block<br>splot Prevention Scrip., Audit       |                                               | Alow Not configured                              |        |
| ehavioral Protection Protect<br>ETRA Offine File Scan Disabled |                                               | Block Not configured                             |        |
| esital Enabled                                                 |                                               | Network Control                                  |        |
| evice Control                                                  |                                               | Not configured                                   |        |
| 58 Mass Stora Not configured                                   |                                               |                                                  | Proxy  |

#### **Step 3: Configure the Log Level to Debug this Policy**

- 1. Select and expand the **duplicated policy** window.
- 2. Click **Edit** and rename the policy (For example, Debug TechZone Policy).
- 3. Click Advanced Settings.
- 4. Select Administrative Features from the sidebar.
- 5. Set both the **Connector Log Level** and **Tray Log Level** to Debug.
- 6. Click **Save** to save the changes.

| Policies     Edit Policy     Windows           |                                   |             |
|------------------------------------------------|-----------------------------------|-------------|
| Name                                           | Debug TechZone Policy             |             |
| Description                                    | Taking debug on endpoint          |             |
| Modes and Engines                              | Stend User Name in Events ()      |             |
| Exclusiona<br>1 exclusion set                  | Heartbeat Interval 15 minutes · 0 |             |
| Prosy                                          | Connector Log Level Debug - 0     |             |
| Host Firewall                                  | Tray Log Level Debug 90           |             |
| Outlaneak Central<br>Device Central            | Connector Protection Password 0   |             |
| Product Updates                                | Automated Crash Dump Uploads ()   |             |
| Administrative Features                        | Command Line Capture ()           |             |
| Client User Interface<br>File and Process Scan |                                   |             |
| Cache<br>Endpoint Isolation                    |                                   |             |
| Orbital<br>Engines                             |                                   |             |
| TETRA<br>Notwork                               |                                   |             |
| Scheduled Scare                                |                                   |             |
|                                                |                                   | Cancel Save |

## Step 4: Create New Group and Link that New Policy

1. Navigate to **Management > Groups.** 

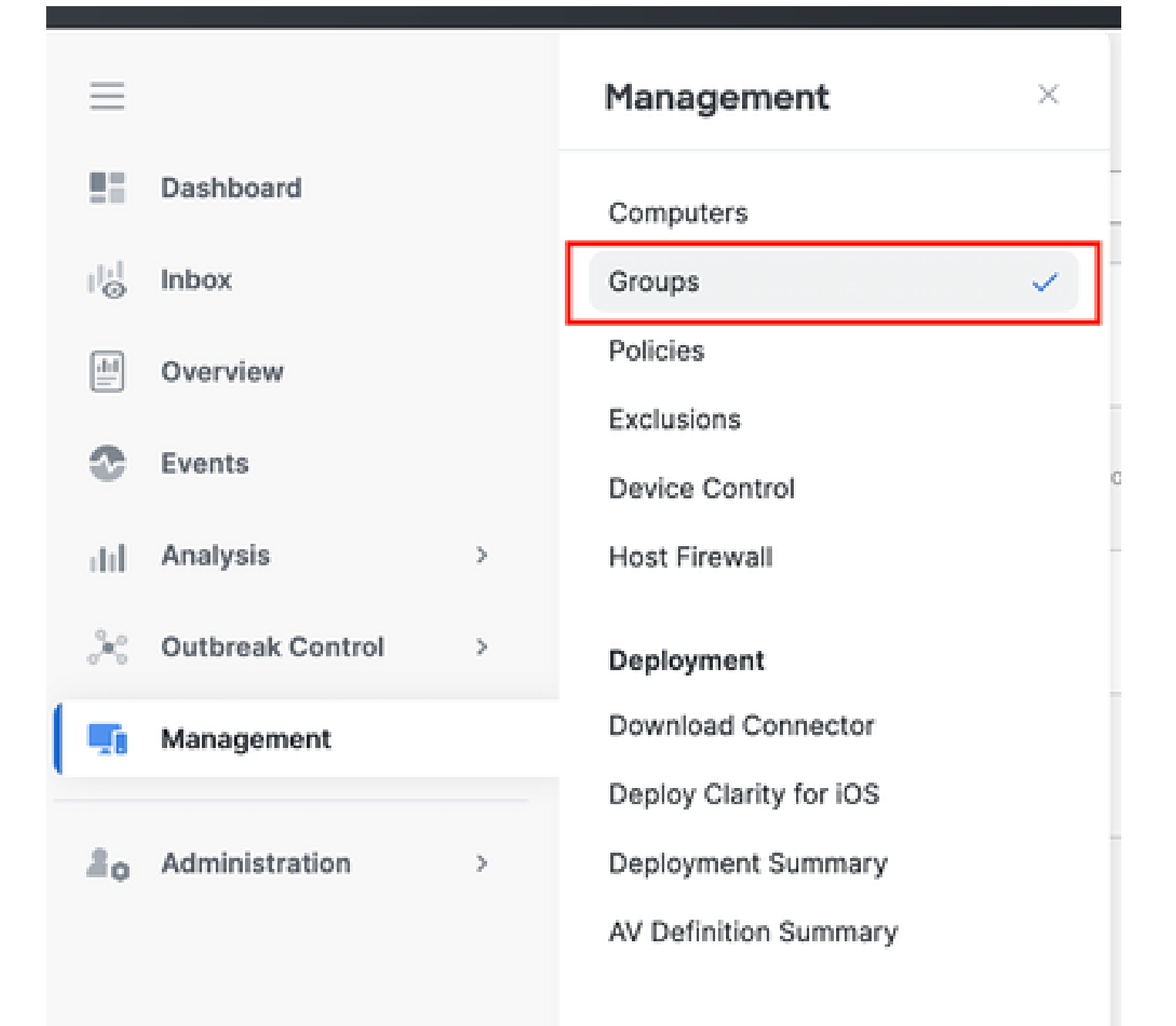

- 2. Click **Create Group** near the top-right side of your screen.
- 3. Enter a name for the **group** (For example, Debug TechZone Group.)
- 4. Change the **Policy** from the default to the newly created debug policy.
- 5. Click Save.

| Name           | Debug TechZone Group                                      |       | Computers                                                                   |
|----------------|-----------------------------------------------------------|-------|-----------------------------------------------------------------------------|
| Description    | This Group is used to Debug Cisco S<br>Endpoint Connector | ecure | Assign computers from the Computers page after you have saved the new group |
| Parent Group   |                                                           | -     |                                                                             |
| Windows Policy | Debug TechZone Policy                                     | ~     |                                                                             |
| Android Policy | Default Policy (Protect)                                  | ~     |                                                                             |
| Mac Policy     | Default Policy (Audit)                                    | ~     |                                                                             |
| Linux Policy   | Default Policy (Audit)                                    | v     |                                                                             |
| Network Policy | Default Policy (Default Network)                          | ×     |                                                                             |
| iOS Policy     | Default Policy (Audit)                                    | ~     |                                                                             |

## Step 5: Move the Identified Endpoint to this New Group

1. Navigate back to **Management > Computers.** 

## Clarke Secure Endpoint

| ≡       |                  |   | Management                                  | × |
|---------|------------------|---|---------------------------------------------|---|
|         | Dashboard        |   | Computers                                   | ~ |
| 1 <br>© | Inbox            |   | Groups                                      |   |
|         | Overview         |   | Policies                                    |   |
| ۲       | Events           |   | Exclusions<br>Device Control                |   |
| dd      | Analysis         | > | Deployment                                  |   |
| ×       | Outbreak Control | > | Download Connector                          |   |
|         | Management       |   | Deploy Clarity for iOS                      |   |
| 20      | Administration   | > | Deployment Summary<br>AV Definition Summary |   |

2. Select the **identified endpoint** from the list.

#### 3. Click Move to Group.

| • • • • • • • • • • • • • • • • • • • | prive TRMT                            |                                                                                                    |    |                                                              |
|---------------------------------------|---------------------------------------|----------------------------------------------------------------------------------------------------|----|--------------------------------------------------------------|
| Rodrate                               | 045470P-MeGew0P                       | (integration of the second second sec |    | Tist                                                         |
| Operating System                      | Bindows 10 Pro (Bulle 18045.4528)     | Pulky                                                                                                    | 0  | PLST                                                         |
| Connector terratori                   | T 8-K030001 1 Drew download URL       | Internal IP                                                                                                    |    | 0                                                            |
| Install Onlin                         | 2024 47-25 15-03/13 67                | External IP                                                                                                    |    | 0                                                            |
| Convector 94/8                        | 210tec76-010a-4784-ace8-ct/05e8096c98 | Last Seen                                                                                                    |    | 2024-01-25 19:42:50 /67                                      |
| Processor D                           | 0%6/6/%000008/17                      | DP algorithms remained                                                                                                    |    | 100%                                                         |
| Class Secure Client ID                | N/A                                   | Cisco Security Hist Score                                                                                                    | 0  | Pandrig.                                                     |
| Children Taransis Encounted           | Report Recording to Child             |                                                                                                    |    | a Dente - If Dente Transfory - 10 Deposition - © Hex Charges |
|                                       |                                       | 9, 5cm.                                                                                                    | ][ | 2 Daprose                                                    |

4. Select the **newly created group** from the **Select Group** drop-down menu.

5. Click **Move** to move the selected endpoint into the new group.

| Move Computers to  | Group                    | $\times$    |  |
|--------------------|--------------------------|-------------|--|
| III DESKTOP- in gr | roup TEST                |             |  |
| Move To            | Existing Group New Group |             |  |
| Select Group       | Debug TechZone Group     | ~           |  |
|                    |                          | Cancel Move |  |

#### Step 6: Verify the Endpoint in Computer's Page and in Connector UI

- Ensure the endpoint is listed under the new group in the Computers page.
   On the endpoint, open the Secure Endpoint connector UI.
- 3. Verify that the new debug policy is applied by checking the **Secure Endpoint** icon in the **menu** bar.

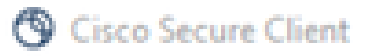

# Secure Client

## Secure Endpoint

| stistics | Update    | Advanced                 |                                      |  |
|----------|-----------|--------------------------|--------------------------------------|--|
| Agen     | t         |                          |                                      |  |
| Status:  |           |                          | Connected                            |  |
| Version  | i:        |                          | 8.4.0.30201                          |  |
| GUID:    |           |                          | 202dac7b-093a-4784-ace8-cb95e8696c96 |  |
| Last Sc  | an:       |                          | Today 03:03:18 PM                    |  |
| Isolatio | n:        |                          | Not Isolated                         |  |
| Polic    | у ———     |                          |                                      |  |
| Name:    |           |                          | Debug TechZone Policy                |  |
| Serial N | lumber:   |                          | 229                                  |  |
| Last Up  | date:     |                          | Today 03:52:38 PM                    |  |
| © 0      | isco Secu | ure Client               | ×                                    |  |
| (        |           | Secure End<br>Connected. | lpoint:                              |  |
|          | ~         | Flash Scan               | <ul> <li>✓ Start</li> </ul>          |  |

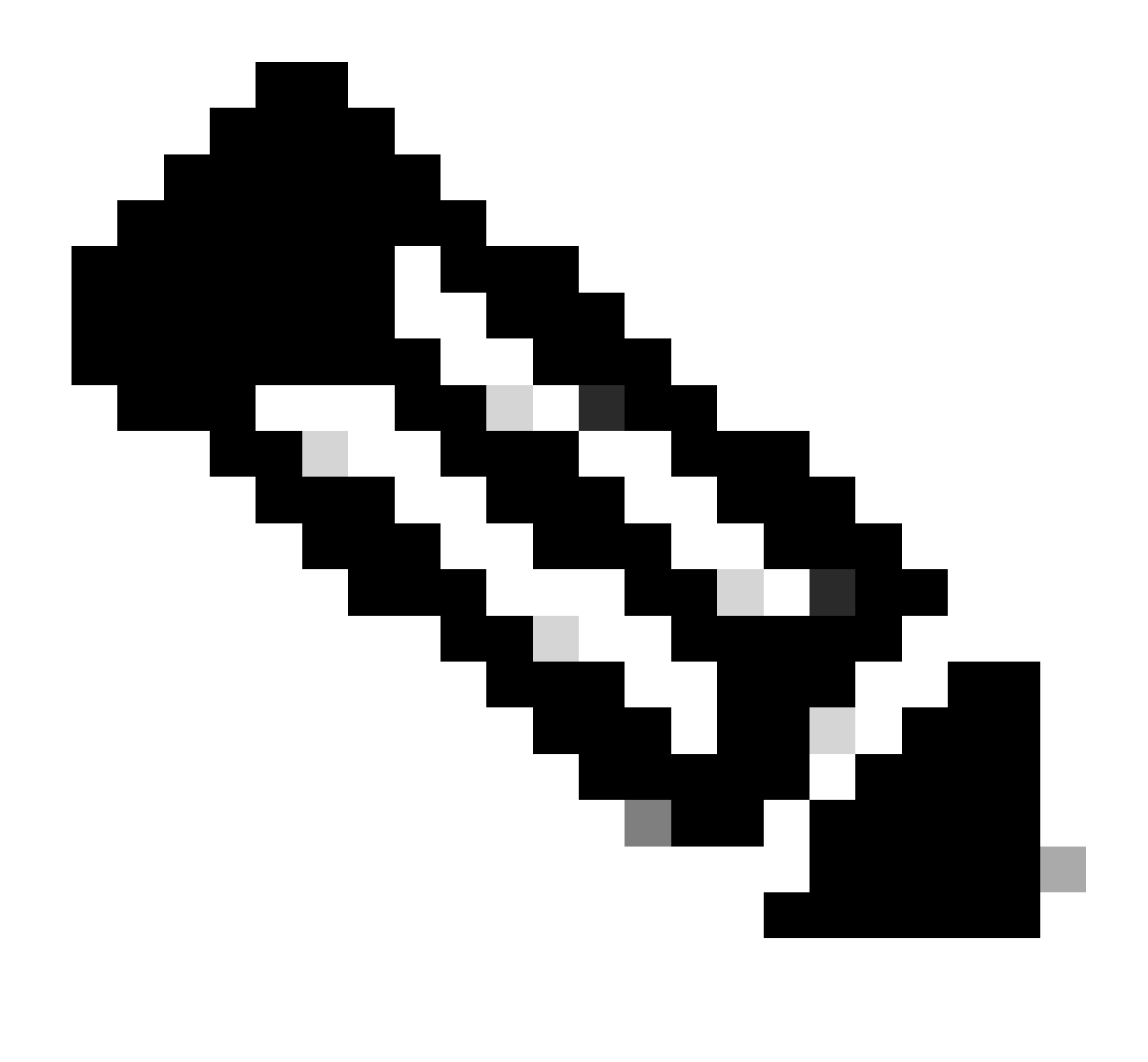

**Note**: Debug mode can only be enabled if a Cisco Technical Support Engineer requests this data. Keeping debug mode enabled for an extended period can fill up disk space quickly and can prevent the connector Log and Tray Log data from being gathered in the Support Diagnostic file due to excessive file size.

Contact Cisco support for further assistance.

Cisco Worldwide Support Contacts